# TOEIC L&R IPテスト オンライン受験マニュアル <パターン2>

 ①大学より案内されたURL(別紙「TOEICオンラインテストの受験について」参照)に アクセスし、以下の通り受験者情報登録を行う。
 ※一人1回のみの登録です。2度の登録は禁止!!
 「よくあるご質問(FAO)」は6ページ参照

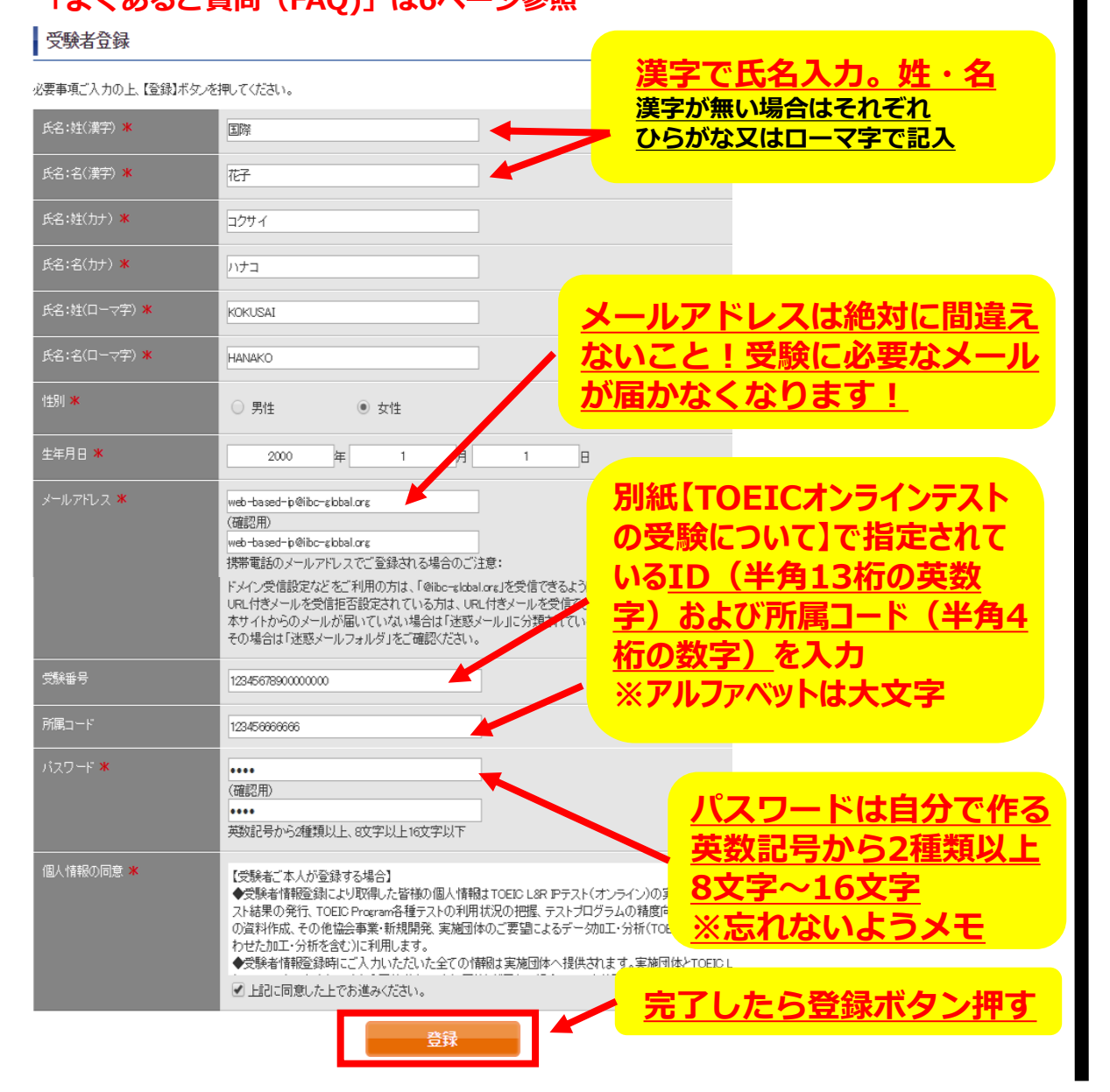

## ②受験者登録画面を確認し、問題なければ「登録」を押し、修正があれば 「戻る」を押す。

### 受験者登録

| 登録はまだ完了していません。<br>以下内容に問題がなければ、登録ボ | タンを押して下さい。                   |         |
|------------------------------------|------------------------------|---------|
| 氏名:姓(漢字)                           | 国際                           |         |
| 氏名:名(漢字)                           | 花子                           |         |
| 氏名:姓(力ナ)                           | コクサイ                         |         |
| 氏名:名(カナ)                           | ハナコ                          |         |
| 氏名:姓(ローマ字)                         | KOKUSAI                      |         |
| 氏名:名(口−マ字)                         | НАЛАКО                       |         |
| 性别                                 | 女性                           |         |
| 生年月日                               | 2000年1月1日                    |         |
| メールアドレス                            | web-based-ip@iibc-global.org | 間遅いかないか |
| 受験番号                               | 1234567890                   | 必ず確認!   |
| 所属コード                              | 1234                         |         |
|                                    |                              |         |
| パスワード                              | *****                        |         |
| バスワード<br>                          | *******<br>同意する              |         |

③Authorization Codeをメモする。

TOEIC<sup>®</sup> Program <IPテスト(オンライン)> 受験者サイト

### テスト受験前の確認内容

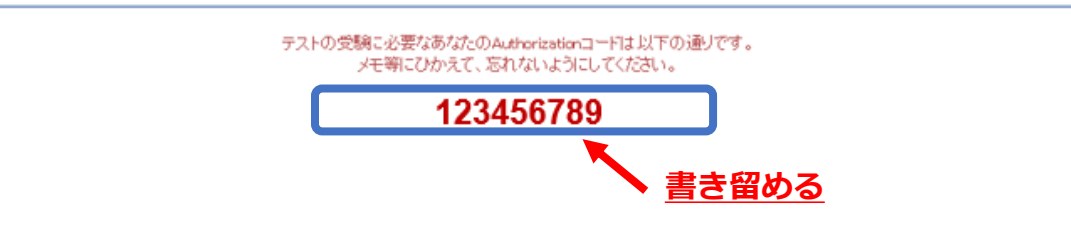

# ④登録したメールアドレスに届くメールを確認し、メールに記載されているURLをクリック。

国際 太郎様

TOEIC Listening & Reading IPテスト(オンライン版)の受験者登録が完了しましたので下記ご連絡致します。

■試験実施について

試験期間:2018年××月××日~2018年××月××日 Authorization Code:×××××××

試験期間内に下記URLへアクセスし、Authorization Codeと設定したパスワードでログインしてください。 ログイン後、アンケートの入力が完了しますと、試験画面へ進めるようになります。 試験期間内に確実にご受験いただきますよう、よろしくお願いいたします。

URL:https://area18.smp.ne.jp/area/p/nasj9mfqbk0qhIgm2/hikAfc/login.html

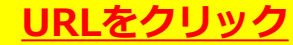

受験者情報登録ページでご入力いただいた内容は上記ログイン後の画面より 変更することも可能です。

⑤Authorization Codeと、①で登録したパスワードを入力し、ログイン。

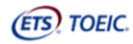

TOEIC<sup>®</sup> Listening & Reading IPテスト(オンライン)受験者サイト ログイン パスワード再発行はこち5 Authorization Codeを入力 ⑥登録内容に変更がない場合は、「アンケート回答/試験実施」のボタンをクリック 登録内容を修正する場合は、登録情報更新をクリック

ETS TOEIC.

### TOEIC<sup>®</sup> Listening & Reading IPテスト(オンライン) 受験者サイト

| 这番号            | OTLR000704                 |
|----------------|----------------------------|
| 施団体名           | アイ・アイ・ビー・シー                |
| スト実施開始日        | 2019年2月21日                 |
| スト実施終了日        | 2019年3月1日                  |
| 験者情報登録期限       | 2019年3月1日                  |
| 登録情報           |                            |
| 名( <i>漢字</i> ) | 国際 花子                      |
|                | コクサイ ハナコ                   |
|                | KOKUSAI HANAKO             |
|                | 女性                         |
|                | 2000年1月1日                  |
|                | web-based-ip@ibc-sbbal.ors |
| 熊番号            | 1234567890                 |
| 漏コード           | 1234                       |
|                | 登録情報更新                     |
|                | アンケート回答/試験実施               |
|                |                            |
|                |                            |
|                |                            |
|                |                            |
| 登録             | 青報に変更がなければ、                |
| アンノ            |                            |
| <u> </u>       |                            |

# 情報登録更新(修正)画面

TOEIC<sup>®</sup> Program <IPテスト(オンライン)>受験者サイト

WAR AN AVAILABLE AN

| (事項をこ人刀の上、受験者情報)                                                              | 加思斯ホタンを押してくたろい。                                                     |   |
|-------------------------------------------------------------------------------|---------------------------------------------------------------------|---|
| :名:姓(漢字) <mark>★</mark><br>family Name <in english="" or<br="">anji&gt;)</in> | IP:                                                                 |   |
| 〔名:名〔黄字〕 業<br>iirst Name Gn English or<br>anji〉)                              | (花子                                                                 |   |
| 名:岐(力ナ) 🕱<br>amily Name (Only Japanese<br>ANA>)                               | שלב                                                                 |   |
| 治:名(カナ) 🗶<br>irrst Name (Only Japanese<br>ANA))                               | [//                                                                 |   |
| 名:姓(ローマ字) <b>米</b><br>Family Name in English)                                 | KOKUSAI                                                             |   |
| 名:名(ローマ字) 🗶<br>First Name in English)                                         | НАЛАКО                                                              |   |
| £811 <b>≭</b><br>5€>0                                                         | ○ 男性(Male) ● 女性(Female)                                             |   |
| :年月日 🗰<br>Date Of Birth)                                                      | 2000 年 1月 1                                                         | 8 |
| ールアドレス 🗶<br>mail address)                                                     | web-based-ip@ibc-global.org<br>(確認用)<br>web-based-ip@ibc-global.org |   |
| 読曲号<br>Registration Number)                                                   | 1234567890<br>英歌宇16術以内(ハイフン可)                                       |   |
| 「病コード<br>iroup Code)                                                          | [1234<br>数字4桁以下                                                     |   |
|                                                                               |                                                                     |   |

はここで入力のうえ、「受験 者情報更新」をクリック

※試験期間前にログインした場合、「登録情報更新」ボタンのみ表示されます。 「アンケート回答/試験実施」ボタンは試験期間に入ってから表示されます。

# ⑦アンケートに答える。(以下は一部分のみ抜粋) ※アンケート内の「属性」の入力指示があれば入力

| 事前に団体ご担当者より指示 | たがあった場合のみ入力ください。                                                                                                    |  |
|---------------|----------------------------------------------------------------------------------------------------|--|
| 禹性1           | ─── 選択してください ─── ✓                                                                                                    |  |
| 属性2           | 藩沢してください V                                                                                                    |  |
| 属性3           | ( 選択してください                                                                                                    |  |
| 属性4           | 溜沢してください V                                                                                                    |  |
| 属性5           | [ 選択してください                                                                                                    |  |
| 属性6           |                                                                                                    |  |
| 個人情報の同意米      | ◆受験により取得した皆様の個人情報はTOEID Program <pfフスト(オンライン)>の実施・企画・改善、採点、テスト<br/>結果の発行、TOEID Program 各種テストの利用状況の把握、テストプログラムの精度向上、英語能力向上のための資<br/>料作成、その他協会事業・新規開発、実施団体のご要語によるデー分加工・分析(TOEID Program 各種テストと合わせ<br/>たかに一分析を含む)に利用します。<br/>◆受熱者情報、テスト結果、アンケート回答時にご入力いたさいた情報、受験状況に関する情報ま実施団体に提供さ<br/>れます。実施団体とTOEIC Program <pfテスト(オンライン)>のあ申し込みを行う団体(以下、申込団体)が異なる場</pfテスト(オンライン)></pfフスト(オンライン)> |  |
|               | ✓」上記に同意した上でお進みください。                                                                                                    |  |

⑧「アンケート確認画面」の入力画面を確認。 (以下画像は一部分のみ抜粋) 問題なければ「回答完了」、修正が必要なら「内容修正」を押す。

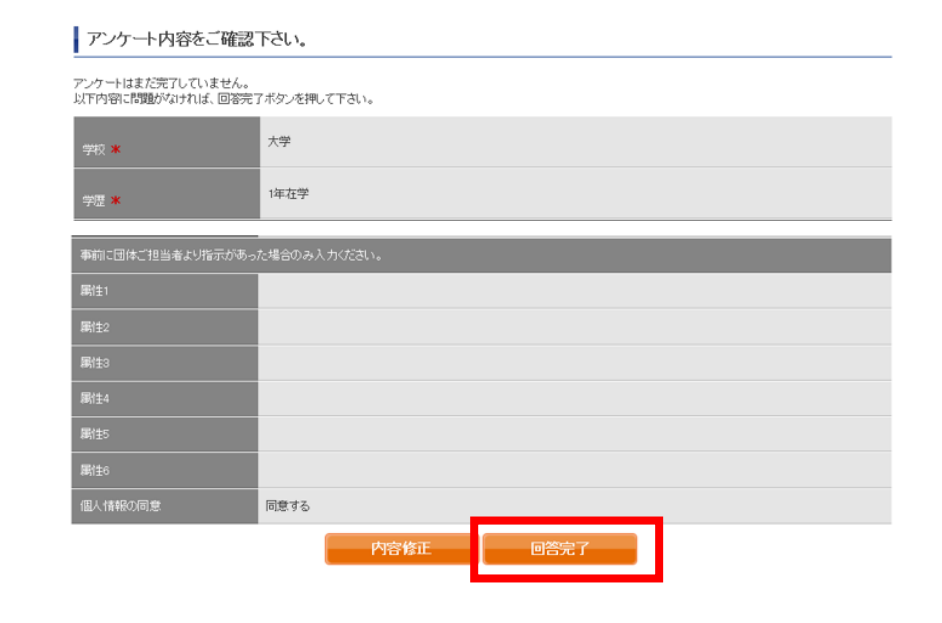

⑨受験のしおりを確認の上、受験する。 ■パソコンで受験する場合(推奨):「受験する」ボタンから受験する。 ■iPadで受験する場合:専用アプリをインストールのうえ、受験する。 (ETS) TOEIC. ログアウト 利用规约

#### 受験のしおり TOEIC<sup>®</sup> Program <IPテスト(オンライン)> 受験者サイト TOEIC® Listening & Reading IPテスト (オンライン)の テスト時間は1時間です。 TOP > アンケートフォーム TOEIC\* Listening & Reading IPテスト (オンライン) の概要 アンケート回答完了 + **又** Reading 90問/約1時間 45週/37分回 10~990点 (スコアは時期) Listening 45国/約25分間 アンケートの差録が完了しました。 受験の前に以下の受験のしおりをおすご確認がださい。 スコアの意味はマークシート方式と同じです

<iPad Cox

App Store

専用アプリで受験してください。 Satarなどのブラウザでは受験できません。インス

リモート試験官サービス(Zoom)を

できませんのでパソコンでの受験

【注意事項】

受験のしおり 受験のしおり Authorizationコー陸使用してテストを契頼して <パソコンで受験する場合(推奨)> 以下の App Storeへのリンク先から専用ア

受験のしおりの動作環境を確認の上、以下の「受験する」ボタンを 押してのされ.

受験する

きません。

にい場合は Google Chromeをインストールした (FTS) TOEIC パソコン用テスト開始画面 The TOEIC® Program

りザはGoogle Chromeをお使いください。

# The TOEIC® Listening and Reading Test 20 メールに記載の The TOEIC® Speaking and Writing Tests

1 This back to Assess English-language speaking and writing proficiency n the workplace Authorization Code

⑩テスト終了後、スコアが表示されるため、確認できたら画面を閉じる。 (終了直後時点では、結果のダウンロードはできません。)

Your TOEIC® Listening and Reading Results:

【注意】

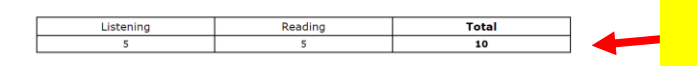

画面を閉じる前に、スコアが表示 されたことを必ず確認! ※スコア表示前に閉じると正常に 結果登録されません。

ロットボームログル Tanic 23 通りに含めたす。 あますちゃくよう時間を見たえますに、高いたかでストゥステムデす。 CATTAL & MARKARA というたま それって見ためだけだいたがあす。それであっ、一般が同じ、自て見たたたちアストよりやうかいの目前(「私の用」で知られたので、

TOEIC" Listening & Reading IPテスト(オンライン)の問題構成

内容を確認

場合、iPadでの受験は

'iPad用アプリインストール画面 ※iPad受験の詳細は次ページに記載

でEIC 教育

(ITS) TOES

O 1 ----

I territor

TOREPLANNING A RIVER OF THE VIEW OF THE VIEW OF THE VI

※事前に大学から共有

されていない場合は

MI <

These online scores are intended for your informational use only This page is not valid for transmission of scores to an institution

を入力

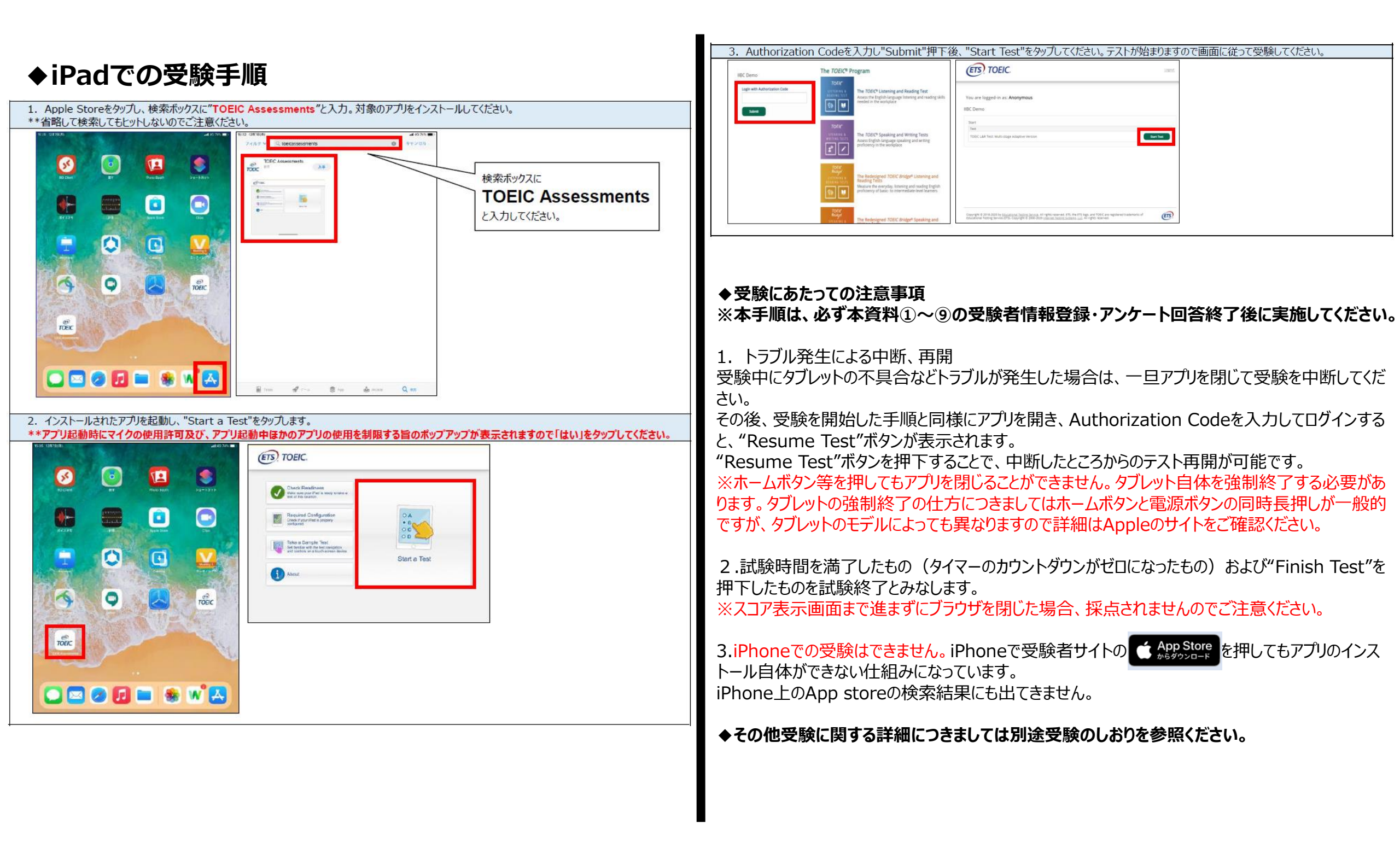

# 試験期間終了後の結果確認方法

①テスト結果取得通知メールを確認してください。

※テスト結果取得通知メールは、試験期間終了日を含む4営業日以内に配信されます。

※テスト受験直後に結果ダウンロードはできませんので、テスト結果取得通知メール をお待ちください。

※テスト結果は、通知メールに記載の結果確認期間が過ぎると確認及び再発行はでき なくなります。必ず、それまでにアクセスして結果を確認してください。

国際 太郎様

TOEIC Listening & Reading IPテスト(オンライン)(申込番号OTLR000XXX)につきまして、 テスト結果のダウンロードが可能となりましたのでご連絡申し上げます。

■ 実施内容

Authorization⊐-ド: XXXXXXX 受験期間: 20XX年XX月XX日~20XX年XX月XX日

※ログイン時に必要なパスワードはテスト実施前にご自身で設定いただいたものです。 パスワードをお忘れの方は下記URLよりAuthorizationコードを入力してパスワード再発行手続きをしてください。

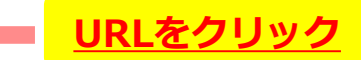

URL : https://area18.smp.ne.jp/area/p/nasj9mfqbk0qhlgm2/hikAfc/loqin.html

■ テスト結果の確認手続きについて

●テスト結果確認開始日 20XX年XX月XX日 15時XX分XX秒

TOEIC Listening & Reading IPテスト(オンライン)受験者サイトへ ログインをして、テスト結果をご確認ください。

#### 【テスト結果確認方法】

1.TOEIC Listening & Reading IPテスト(オンライン)受験者サイト (https://area18.smp.ne.jp/area/p/nasj9mfqbk0qhlqm2/hikAfc/login.html)にアクセス 2.Authorizationコードとご自身で設定したパスワードでサイトへログイン 3.【テスト結果確認】をクリック

<ダウンロード可能期間について>

上記テスト結果確認開始日より、翌月末までダウンロードが可能です。

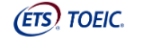

TOEIC<sup>®</sup> Program <IPテスト(オンライン)> 受験者サイト

| ログイン バスワート再発行はこちら | Authorization Codeをノ | しカ |
|-------------------|----------------------|----|
| Authorization - F |                      |    |
| パスワード             | <u>パスワードを入力</u>      |    |

利用規約 プライバシーポリシー

## ②テスト結果確認を押す。

| TOEIC <sup>®</sup> Program <ipテスト(オンライン)> 受験者サイト</ipテスト(オンライン)> |                                |
|-----------------------------------------------------------------|--------------------------------|
| テスト種別                                                           | TOEIC Listening & Reading Test |
| 申込番号                                                            | OTLR000077                     |
| 実施団体名                                                           | アイ・アイ・ビー・シー                    |
| テスト実施開始日                                                        | 2019年6月28日                     |
| テスト実施終了日                                                        | 2019年6月26日                     |
| 受験者情報登録期限                                                       | 2019年6月26日                     |
| 登録情報                                                            |                                |
| 氏名(漢字)                                                          | 国際 花子                          |
| 氏名(力ナ)                                                          | コクサイ ハナコ                       |
| 氏名(ローマ字)                                                        | KOKUSAI HANAKO                 |
| 1生另J                                                            | 女性                             |
| 生年月日                                                            | 2000年1月1日                      |
| メールアドレス                                                         | nishhara@ibc~skbalons          |
| 受験番号                                                            | 1234567890                     |
| 所属コード                                                           | 1234                           |
|                                                                 | テスト結果確認                        |

### ③テスト結果印刷を押すと、右側のPDFが表示され、ファイルの保存や印刷ができます。 ※確認期間は1か月余りですので注意してください。

ASED IEST

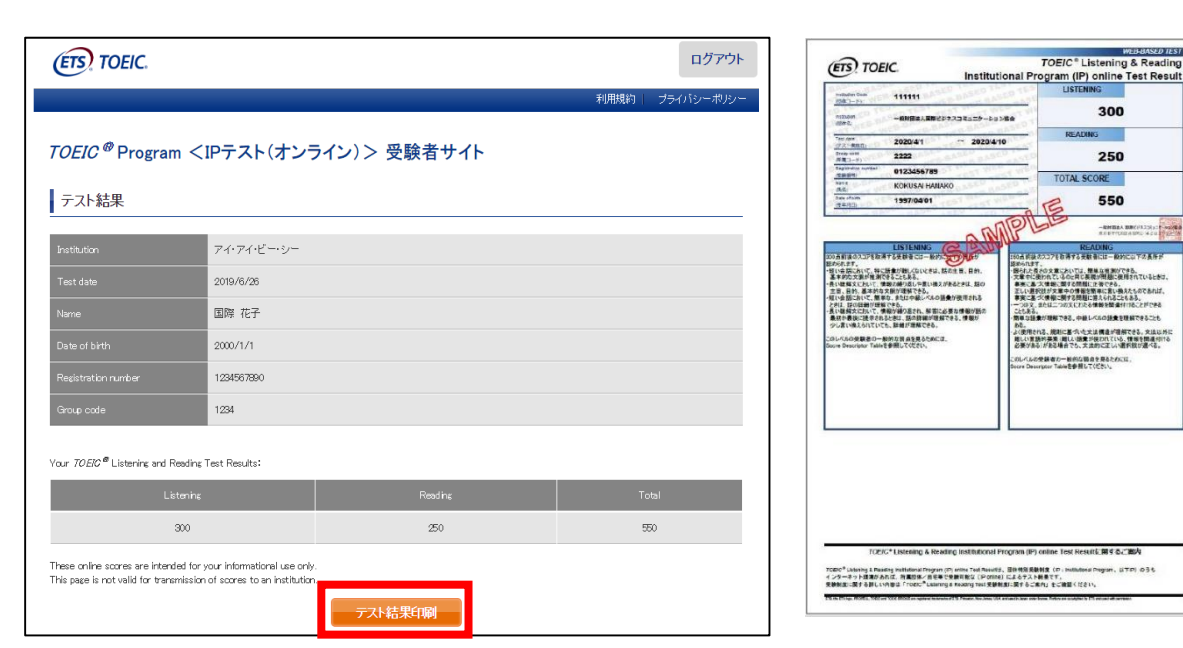

よくあるご質問 (FAQ)

- ●メールが届かない。
- ▲ 迷惑メールフォルダ等、メイン以外のフォルダに配信されていないか確認して ください。配信されていない場合は大学の事務課にお問い合わせください。

● テストを開始したが、音が出ない。進まない。

▲ 以下の動作環境内で受験しているか確認してください。音が出ないまま進む などの不具合があれば、ブラウザを閉じて再ログインしてください。 中断した場所から再スタートします。

# 【動作環境(パソコン)】

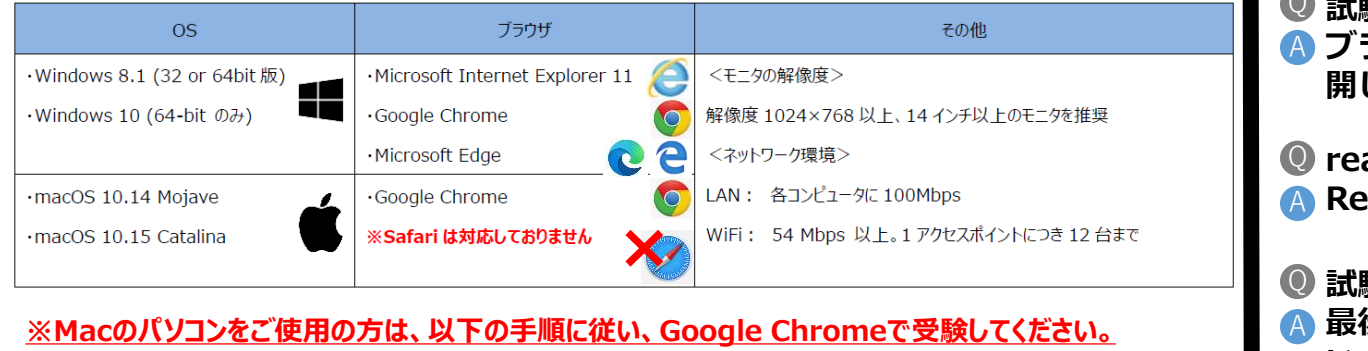

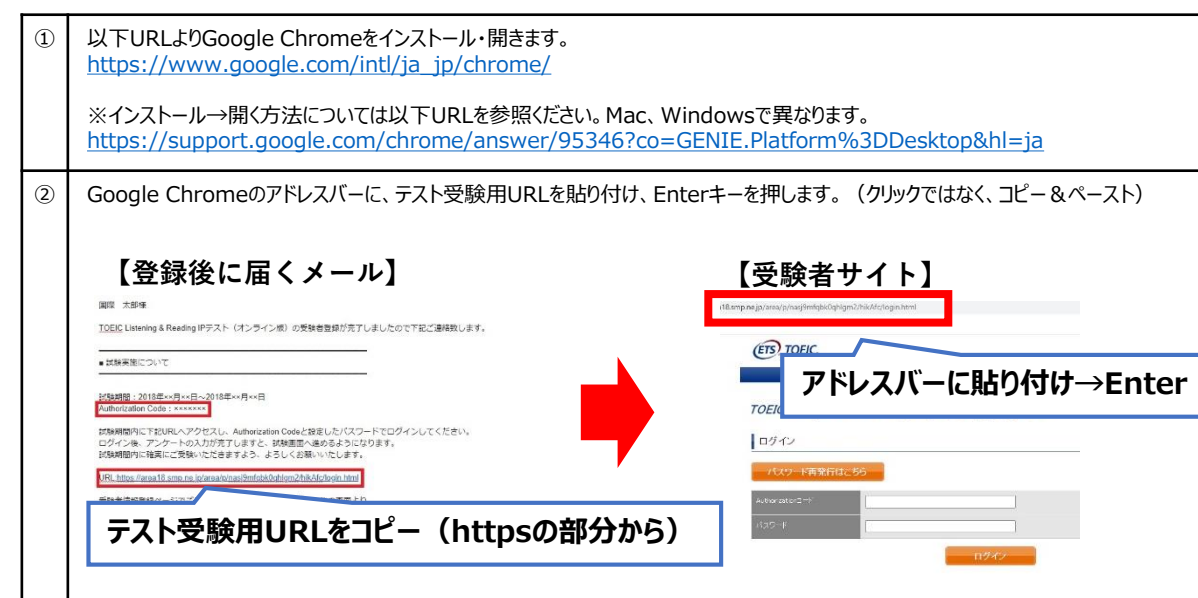

# 【動作環境(iPad)】 <u>※スマートフォンには対応していません。</u>

| モデル                                                                                                    | OS          | その他                                                                         |
|----------------------------------------------------------------------------------------------------|-------------|-----------------------------------------------------------------------------|
| ・iPad 第4世代以降<br>・iPad Air 2以降<br>・iPad Pro 第3世代以降<br>※iPad miniについてはモニタサイズが小さいため<br>推奨しておりません。<br>※上記モデル以前のモデルについては動作検証を<br>しておりません。 | •iOS 10.2以降 | <モニタ><br>解像度 1024×768以上を推奨<br><ネットワーク環境><br>WiFi<br>※4G等モバイル回線での受験はお控えください。 |

●「非SSLでの接続は許可されていません」というエラーが表示されている。
 ▲ 受験のしおりの最終ページを参照し、パソコンを調整してください。

● readingパートで前の問題に戻りたいが「Back」ボタンが見当たらない。
 ▲ Reviewボタンから戻ってください。

● 試験を完了したかどうかわからず不安。

最後にスコアが出たら試験は完了です。心配であれば、再度ログインしてください。「Completed」との表記が出れば完了しています。 ※スコアが出る前にブラウザを閉じると、試験未完了(未受験扱い)となるため 注意!!

ℚ スコアをもう一度確認したい。
 ▲ 結果確認期間に確認できます。また、PDFの保存や印刷も可能です。
 確認可能期間は1ヶ月余りです。

① 指定期間を過ぎたが、受験できるか。
 ④ 受験できません。

本FAQを読んでも解決しない場合は、以下までお問い合わせください。 <u>TOEICオンラインテスト ヘルプデスク(03-5521-5912、営業時間:平日10時〜17時)</u> ※感染症対策(緊急事態宣言等)の状況により時間短縮および閉鎖の可能性があります。